## How to submit the application:

- a. In left side navigation, Click "view" next to Drafts in My Folders
- b. Check the Select box next to the program/component to be submitted
- c. Click Create Change Request at the bottom of the page

| My Profile [?]                                                     |             | Drafts                |                 |  |                           |                           |                |             |
|--------------------------------------------------------------------|-------------|-----------------------|-----------------|--|---------------------------|---------------------------|----------------|-------------|
| User: Sheri Hutchinson Program<br>Director                         | n           |                       |                 |  |                           |                           |                | ۵           |
| View My Profile Details                                            |             | Application Drafts    |                 |  |                           |                           |                |             |
| Edit Resources [ [?]                                               |             | Programs              |                 |  |                           |                           |                |             |
| My Folders                                                         | [?]         | Select Code           | Title           |  | <u>Campus</u><br>Approver | Start Term                | <u>Credits</u> | Action Type |
| Inbox (43)                                                         | view        | ✓ 1055                | Pre-Engineering |  |                           | 20175<br>(Spring<br>2017) | 60.00          | Updated     |
| System Collaboration Inbox<br>(3)                                  | view        |                       |                 |  |                           | Filter table:             |                |             |
| Outbox (2)                                                         | view        | •                     |                 |  |                           |                           |                |             |
| Drafts:<br>- 0 Request(s)<br>- 0 Component(s)<br>- 1 program draft | <u>view</u> | Create Change Request | Delete Selected |  |                           |                           |                |             |
|                                                                    |             |                       |                 |  |                           |                           |                |             |
|                                                                    |             |                       |                 |  |                           |                           |                |             |

d. Enter a title for your request, select the College/University and appropriate category for the next person in the workflow (CAO, Dean etc.), check items that are attached to the application and enter any comments about the change request to be submitted.
Suggested title: Use your campus name, Program Name, and action performed.
Example:
Amazing College or University: Pre-Engineering, edit title.

NEW PROGRAM AFTER APPROVED NOI INCLUDES CREDIT WAIVERS

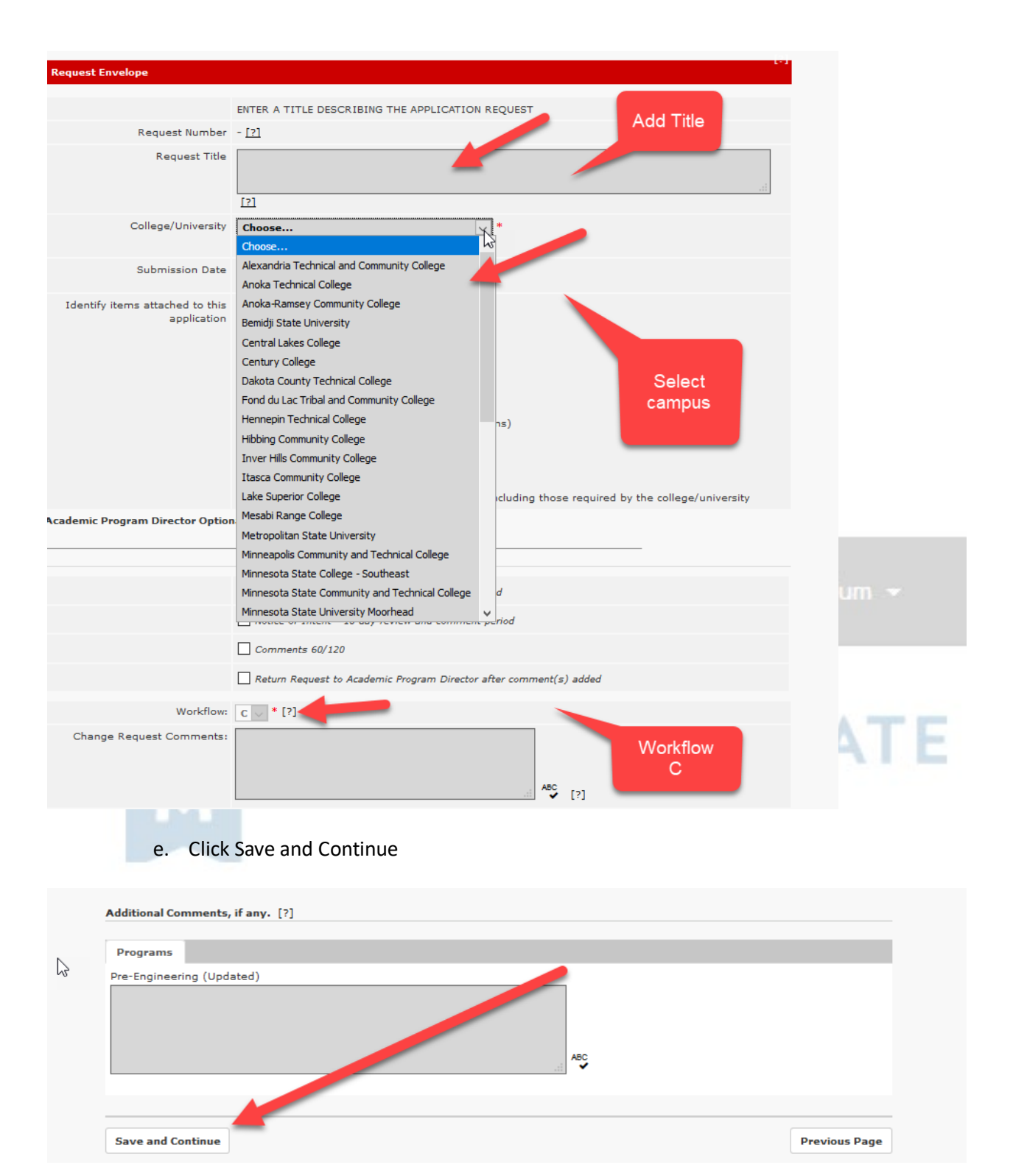

Almost there! Don't forget the very last step:

f. Click Submit Change Request for Approval.

| 5873          | Cosmetologu          | 20203 (Fall 68.00  |  |  |  |
|---------------|----------------------|--------------------|--|--|--|
|               |                      | Filter table:      |  |  |  |
| Submit Change | Request For Approval | Save Previous Page |  |  |  |

Once the request has gone through all of the campuses workflow processes it will then be reviewed by the assigned Academic Program Director at the Minnesota State System Office. You will be notified if there are any questions and when it is approved.

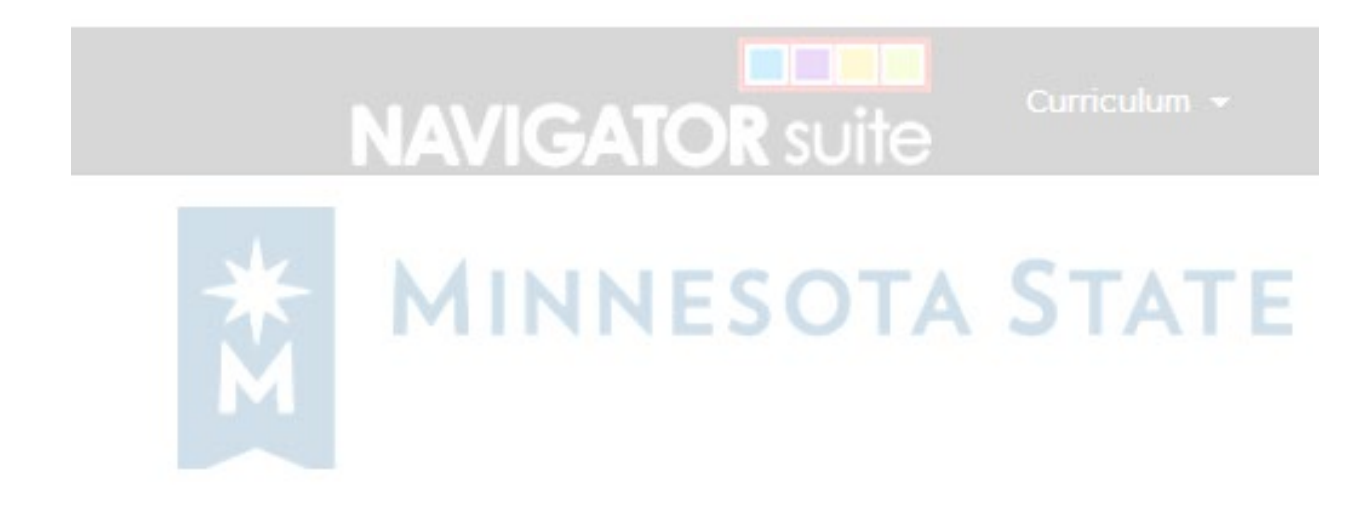